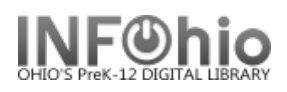

## **MARC Export**

The MARC Export Utility wizard can be used to export catalog records from the Unicorn database and copy them to a file on the workstation or the Unicorn server. Catalog records may be exported for a number of reasons.

- To contribute to a state library catalog or union holdings list.
- To have authority processing done by a vendor.
- To maintain holdings at a book jobber/vendor to check orders for duplicates.

Do the following to review and export records:

- 1. Set Properties on the MARC Export wizard (right-click for property settings).
  - a. Select **Include 999 holdings** tag, if this export file needs holdings included (ex – for collection analysis)
  - b. If the records are being exported for enhancement, and will be reloaded, please work with your ITC staff for details. Property settings will "include local and junk tags".
  - c. Decide how many records you want to export to each file for viewing, and set the MARC Export wizard properties accordingly. If exporting for file analysis, it is best to select "Export all records to one file" – you will have one file for export. Or if 1000 records are being exported, and you want to put 300 records in each file, select the Include N Records export option in the wizard properties, and type 300 in the text box. You will have several files when completed.

| MARC Export : Property                                                          | f                                               |
|---------------------------------------------------------------------------------|-------------------------------------------------|
|                                                                                 | Display property page: C Wizard Startup 📀 Never |
| Defaults                                                                        |                                                 |
| ▼ Include 999 holdings tag                                                      |                                                 |
| Include local and junk tags                                                     |                                                 |
| 🗌 Export Symphony catalog key to MARC tag                                       | 001 -                                           |
| Format of the output file:<br>$\ensuremath{}$ Marc $\ensuremath{\bigcirc}$ Flat |                                                 |
| $ \widehat{\bullet} $ Export all records to one file $ \widehat{\cap} $ Include | 10 records in each file                         |
| ○ View all records ④ Include 300                                                | records in each file                            |
|                                                                                 |                                                 |
|                                                                                 |                                                 |
|                                                                                 |                                                 |

1

|                                          | Display property page: 🔘 Wizard Startup 🔘 New |
|------------------------------------------|-----------------------------------------------|
| Defaults                                 |                                               |
| ✓ Include 999 holdings tag               |                                               |
| Include local and junk tags              |                                               |
| Export Symphony catalog key to MARC tag  | 001 -                                         |
| Format of the output file: 🔘 Marc 🔘 Flat |                                               |
| Export all records to one file           | 10 records in each file                       |
| View all records  Include 300            | records in each file                          |

d. If you want to preview the catalog records before exporting them, decide how many records to display in each preview file, and select the MARC Export wizard properties accordingly. It is best to not have more than 300 records per file, since viewing such a large document in Word will be difficult. For example, all records are being exported, and you want to put 300 records in each file for viewing. Select the Include N Records view option, and type 10 in the text box.

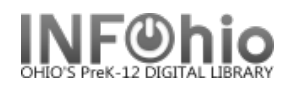

- 2. Run the Extract Keys for MARC Export report.
  - a. Click on Schedule New Reports.
  - b. *Click* on Bibliographic Tab.
  - c. **Select** the <u>Extract Keys for MARC Export report</u>. **Select** the criteria to pull records. This report selects the catalog records that will be exported and saves the number of catalog records specified in the wizard properties to each file. Select "Run Now".
- 3. Click on Cataloging Wizard.
- 4. *Click* MARC Export wizard.

🚰 MARC Export

- 5. If property window displays, verify the wizard properties are set as you want (see above) and *click* OK.
- 6. If you want to preview the catalog records before exporting them:
  - a. *Click* the Preview tab. If a File to View list displays, *select* the file of records you want to view.
  - b. Click Preview button. Repeat this step for all the files you want to display.

| preview - Notepad                                                                                                    | MARC Export                                                                   |
|----------------------------------------------------------------------------------------------------|-------------------------------------------------------------------------------|
| File         Edit         Format         Wew         Help           ****         DOCUMENT         BOUNDARY         ****           FORM-MARC         0001         alarn 10p         0011         alar           0011         Alar 00005034075         nyu         j         00011         eng           0010         alar 75016255         yAC         00011         eng         0101.         alar 2505 / AC           0200         a0531010961         00011         eng         025.         a(251751) a47227                                                                                                    | Export Preview<br>Records selected on: Tue Jul 25 11:05:02 Record count: 8470 |
| <pre>ioid: 1 laringper local products<br/>ioid: a lasupermark<br/>local lasupermark<br/>local la</pre> | Export Preview <u>C</u> ancel                                                 |

7. *Click* on the *Export* tab. The *Records Selected On* field shows the most recent run date and time of the *Extract Keys for MARC Export* report. The *Record Count* field displays the total number of catalog records to be exported.

|        | MARC Export                                                 |  |
|--------|-------------------------------------------------------------|--|
|        | Export Preview                                              |  |
| (<br>T | Records selected on: Wed Mar 21 11:05:39 Record count: 1387 |  |
|        | Save exported records: C On server 💿 On client              |  |
|        | File name on server:                                        |  |
|        | File name on client:                                        |  |
|        |                                                             |  |

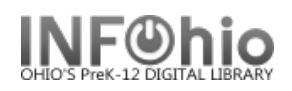

 In the File name on client option, use the gadget to determine where the file will be saved on your computer, name your file (exportdata.mrc is suggested), hit the OK button to save your file on your computer.

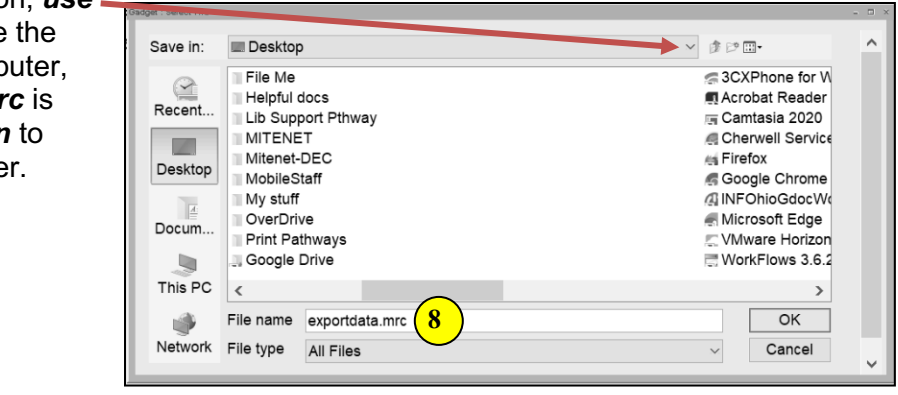

9. Click Export.

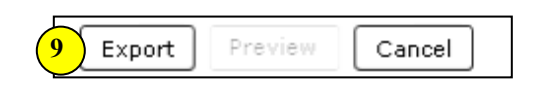

10. When the wizard finishes exporting the files, the *log.txt* file opens and displays the export log. *Review* the log file, and close the log file window.

| log - Notepad                                                                                                    |  |
|----------------------------------------------------------------------------------------------------|--|
| File Edit Format View Help                                                                                                    |  |
| NICORN Catalog dump GL3.0 started on Thursday, February 9, 2006, 12:36 FM<br>The catalog key will be read from standard input.<br>The flexible key will be output in 035.<br>MARC records will be written to standard output.<br>Tags listed in the dump junk tag file dumpjunktag<br>will NOT be included in exported records.<br>Local entries will NOT be included in exported records.<br>Internal subfields ? and = tag list will NOT be included in exported records.<br>The bibliographic MARC records will be written.<br>5 catalog record(s) printed.<br>5 libliographic MARC record(s) printed.<br>5 libliographic MARC record(s) printed.<br>6 libliographic MARC necord(s) printed.<br>8 libliographic MARC necord(s) printed.<br>9 libliographic MARC necord(s) printed.<br>9 l |  |

11. *Click* OK to close the Completed dialog box.

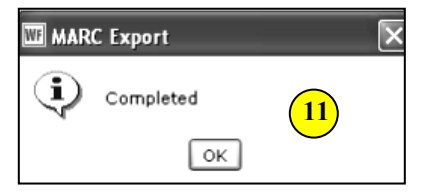

The file is now in Marc format and saved on your computer ready to send as necessary.

**NOTE:** If the report file does not exist in the Unicorn/Xfer directory when the MARC Export Utility wizard is used, a message appears and informs you to run the Extract Keys for MARC Export report before exporting records.

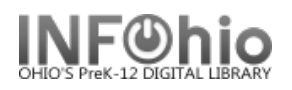

## Exporting MARC records on MacOS (follow steps 1- 6 above)

 Click on the Export tab. The Records Selected On field shows the most recent run date and time of the Extract Keys for MARC Export report. The Record Count field displays the total number of catalog records to be exported. Click on the gadget.

|                          |                 | Export Previe | w      |  |
|--------------------------|-----------------|---------------|--------|--|
| Records selected on: Tue | Mar 12 11:30:43 | Record count  | : 250  |  |
| Save exported records:   | On server 🔘     | On client     |        |  |
| File name on server:     |                 |               |        |  |
| File name on client:     |                 |               | *      |  |
|                          |                 |               |        |  |
|                          |                 |               |        |  |
|                          |                 |               |        |  |
|                          |                 |               |        |  |
|                          |                 |               |        |  |
|                          |                 |               |        |  |
|                          |                 |               |        |  |
|                          |                 |               |        |  |
|                          |                 |               |        |  |
|                          |                 |               |        |  |
|                          |                 |               |        |  |
|                          | Export          | Preview       | Cancel |  |

 By default, the location that comes up is the JWF folder. We want to save the file to our Desktop to for easier locating. Click on the drop down that says "JWF" and select "Macintosh HD" or whatever your HD is named.

| JWF                |                                  |
|--------------------|----------------------------------|
| Name               | Date Modified                    |
| buildnumber        | Wednesday, May 8, 2024 9:54 PM   |
| Configure          | Wednesday, June 12, 2024 1:43 PM |
| corrected          | Wednesday, May 8, 2024 9:54 PM   |
| custom             | Wednesday, May 8, 2024 9:54 PM   |
| debuginfo          | Wednesday, May 8, 2024 9:54 PM   |
| GemTagAPI.dll      | Wednesday, May 8, 2024 9:54 PM   |
| GemTagNetProxy.exe | Wednesday, May 8, 2024 9:54 PM   |
| Helps              | Wednesday, June 12, 2024 1:43 PM |
| Images             | Wednesday, June 12, 2024 1:45 PM |
| Language           | Tuesday, April 12, 2022 3:15 PM  |
| File type Al       | l Files                          |
| New Folder         | Cancel                           |

9. After you have "Macintosh HD" or your HD selected, scroll down and find the folder "Users" and double-click.

|           | Save As:           |                                   |
|-----------|--------------------|-----------------------------------|
|           | Macintosh H        | HD 💿                              |
| Name      |                    | Date Modified                     |
| 🛅 Library |                    | Friday, October 4, 2024 12:01 PM  |
| 🚞 opt     |                    | Monday, May 6, 2024 2:55 PM       |
| 🚞 private |                    | Friday, October 4, 2024 12:01 PM  |
| 🚞 sbin    |                    | Tuesday, October 1, 2024 12:10 AM |
| 📄 System  |                    | Tuesday, October 1, 2024 12:10 AM |
| 🗾 tmp     |                    | Friday. October 4. 2024 3:25 PM   |
| 🛅 Users   |                    | Friday, October 4, 2024 12:01 PM  |
| usr       |                    | Tuesday, October 1, 2024 12:10 AM |
| 🗊 var     |                    | Friday, October 4, 2024 12:01 PM  |
| Volumes   |                    | Friday, October 4, 2024 1:06 PM   |
|           | File type All File | s 😒                               |
| New Folde | r                  | Cancel                            |

## INFOhio Symphony Handbook MARC Export

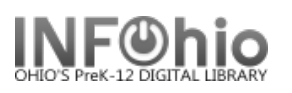

10. In the "User" folder, select the folder below that corresponds to the login you use on this computer. Doubleclick on that folder.

|                            | Save As:            |                                                                                      |
|----------------------------|---------------------|--------------------------------------------------------------------------------------|
|                            | 🛅 Users             | 0                                                                                    |
| Name<br>d.schumm<br>Shared | ^                   | Date Modified<br>Thursday, July 25, 2024 9:07 AM<br>Friday, October 4, 2024 12:01 PM |
|                            |                     |                                                                                      |
|                            | File type All Files | 0                                                                                    |
|                            |                     |                                                                                      |

11. Locate and double-click on the folder that says "Desktop".

|              | Save As:  |           |                                     |
|--------------|-----------|-----------|-------------------------------------|
|              |           |           |                                     |
|              | 📄 d.s     | chumm     | 0                                   |
| Name         |           | ^         | Date Modified                       |
| Applications |           |           | Thursday, December 8, 2022 10:52 AM |
| arch         |           |           | Monday, May 6, 2024 2:49 PM         |
| C/           |           |           | Thursday, September 8, 2022 2:30 PM |
| Desktop      |           |           | Friday, October 4, 2024 3:30 PM     |
| Documents    |           |           | Monday, September 23, 2024 9:37 AM  |
| Downloads    |           |           | Friday, October 4, 2024 1:55 PM     |
| 🛅 Library    |           |           | Wednesday, September 18, 2024 11:55 |
| i marcedit35 |           |           | Friday, July 22, 2022 2:16 PM       |
| Movies       |           |           | Monday, May 22, 2023 4:02 PM        |
| Music        |           |           | Tuesday, December 20, 2022 4:21 PM  |
|              | File type | All Files | 0                                   |
| New Folder   |           |           | Cancel OK                           |
|              |           |           |                                     |

12. Name your file (*exportdata.mrc* or your library code (xx.mrc) is suggested). Click "OK" after you have entered the file name.

|                        | 🛅 De                                        | sktop     | $\bigcirc$                            |
|------------------------|---------------------------------------------|-----------|---------------------------------------|
| Na                     | ime                                         | ^         | Date Modified                         |
| · 96                   | 5a8811d39cddf95c81c1                        | )a7fb1a0  | Wednesday, September 11, 2024 2:48 Pl |
| 📄 Bu                   | ild949from852July2024.                      | task      | Wednesday, July 17, 2024 11:04 AM     |
| 🖭 C/                   | ATALOGING_BASICMARCE>                       | port.docx | Thursday, February 25, 2021 12:51 PM  |
| 1 C/                   | ATALOGING_BASICVendor                       | MARCRec   | Monday, September 23, 2024 3:48 PM    |
| 🗈 Cl                   | Changing WorkFlows Barcode Font in          |           | Tuesday, August 13, 2024 11:26 AM     |
| = co                   | course_completion_certificate.pdf           |           | Thursday, February 8, 2024 11:40 AM   |
| <ul> <li>co</li> </ul> | urse_completion_certification_certification | te2.pdf   | Wednesday, July 24, 2024 8:31 AM      |
| Do                     | ocuments                                    |           | Friday, July 15, 2022 10:54 AM        |
| 🛎 En                   | nd of Year Checklist.pdf                    |           | Wednesday, May 3, 2023 8:32 AM        |
| B PC                   | ) Agenda – The Al Toolbo                    | x Best Al | Monday, September 16, 2024 8:38 AM    |
|                        | File type                                   | All Files | ٢                                     |

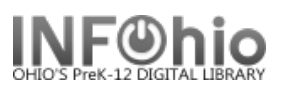

| 13. Click on the "Export" button. | Export Fieview                                             |
|-----------------------------------|------------------------------------------------------------|
| ·                                 | Records selected on: Tue Mar 12 11:30:43 Record count: 250 |
|                                   | Save exported records: On server O On client               |
|                                   | File name on server:                                       |
|                                   | File name on client: sers/d.schumm/Desktop/DEMOMARC.mrc 🚸  |
|                                   |                                                            |
|                                   |                                                            |
|                                   |                                                            |
|                                   |                                                            |
|                                   |                                                            |
|                                   |                                                            |
|                                   |                                                            |
|                                   | Export Preview Cancel                                      |

14. When the wizard finishes exporting the files, the *log.txt* file opens and displays the export log. *Review* the log file, and close the log file window.

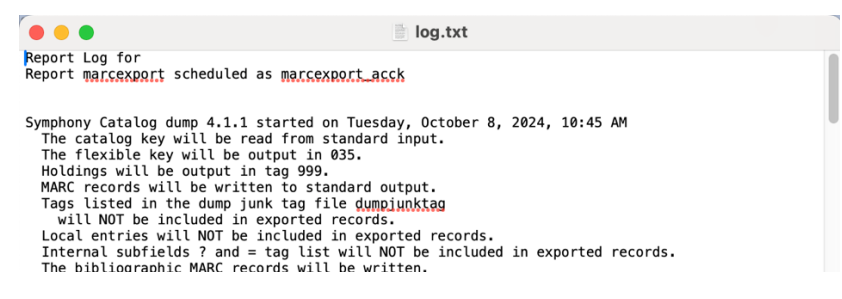

15. Click OK to close the Completed dialog box.

| MARC Export |           |
|-------------|-----------|
| ŴF          | Completed |
|             | ОК        |

The file is now in Marc format and saved on your computer ready to send as necessary.

Note: For more detailed information or specific questions, use HELP wizard.